# **NeoCASS** Tutorial

How to run a static aeroelastic analysis "three maneuver sizing"

Version 2.2(.790)

August 2017

### Outline

| 1. Maneuvers Set Definition                | pag. | <u>3</u>  |
|--------------------------------------------|------|-----------|
| 2. Dimensioning Maneuvers                  | pag. | <u>13</u> |
| 3. How to <b>Run TRIM</b> analysis         | pag. | <u>18</u> |
| 4. How to Run Rigid VLM/DLM analysis       | pag. | <u>25</u> |
| 5. How to run another TRIM & Rigid VLM/DLM | pag. | <u>27</u> |

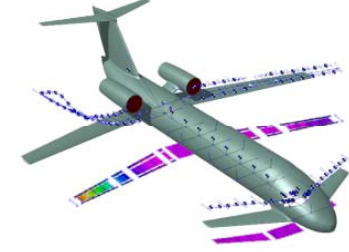

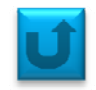

Do not forget to run the script *set\_neocass\_path* in the installation directory. That allows to include the NeoCASS routines into the current path. Then change directory that you will use for your analysis and start *NeoCASS*, typing it in the command window.

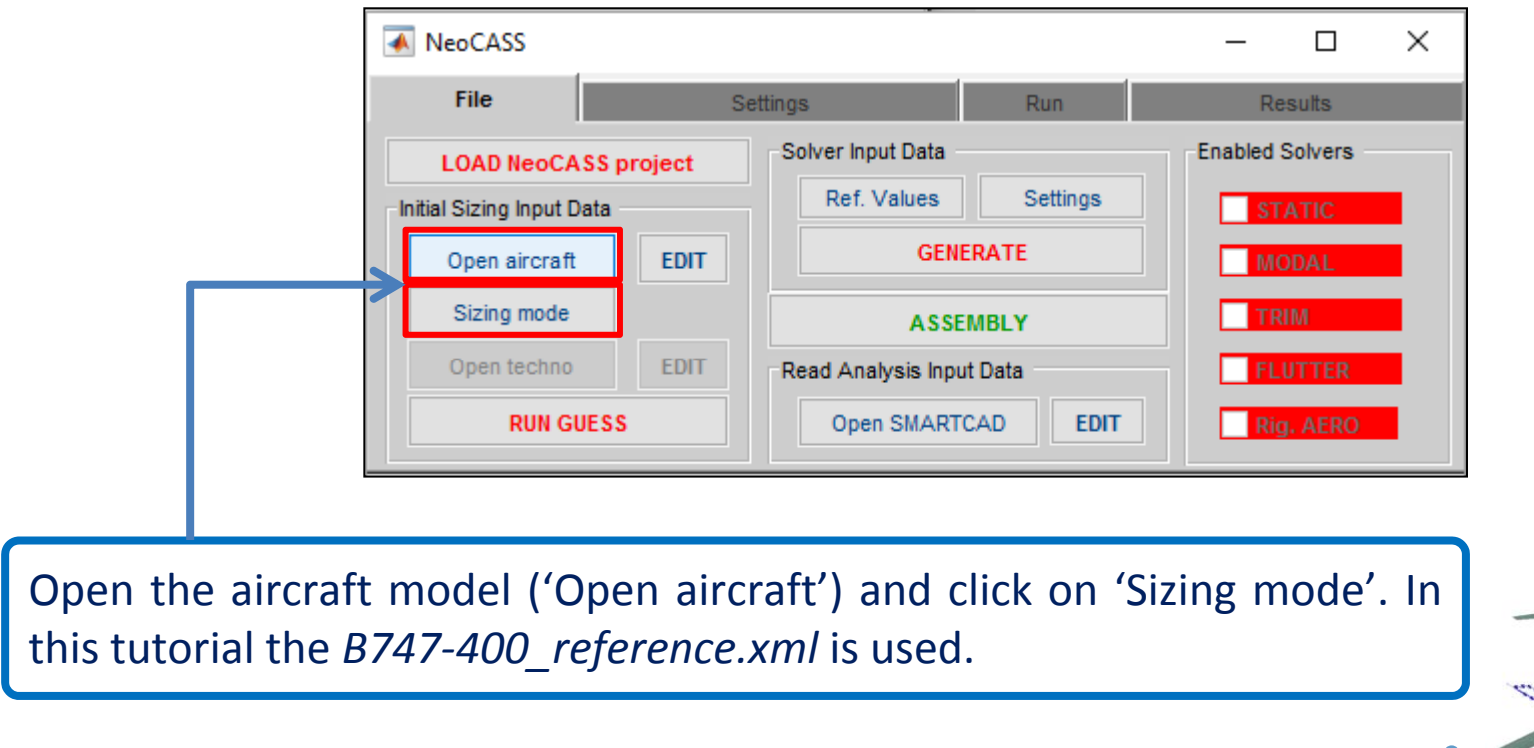

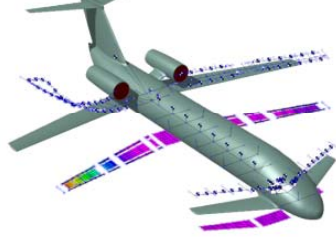

### **Maneuvers Set Definition**

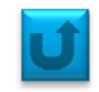

| Guess/SMARTCAD trir                                                                                                    | n interface                                                                                                    |                                | Solution Met                          | hod                                                                                          | Joined wing                                                          |  |
|----------------------------------------------------------------------------------------------------|----------------------------------------------------------------------------------------------------|--------------------------------|---------------------------------------|----------------------------------------------------------------------------------------------|----------------------------------------------------------------------|--|
| <ul> <li>✓ Pullup</li> <li>✓ Ailerons</li> <li>✓ Engine Out</li> <li>Cruise attitude (HCI</li> <li>Min cruise mach nu</li> <li>Max ceiling attitude</li> <li>Clean max lift coef</li> <li>All flaps down max</li> <li>All flaps down max</li> <li>Clean lift curve slop</li> <li>Reference surface</li> <li>Flap deflection for</li> <li>Sink speed at landi</li> <li>Shock absorber st</li> <li>Landing gear effici</li> <li>Maneuvers set defining</li> <li>Number of flight coef</li> </ul> | <ul> <li>Horizontal tail/canard</li> <li>Static Gust</li> <li>High Lift</li> <li>RU) [m]:</li> <li>umber (MCRU) []:</li> <li>(HMAX) [m]:</li> <li>ficient (CLMAX) []:</li> <li>(CL at Take Off (CLMAXTO) []:</li> <li>(CL at Landing (CLMAXLAND) []</li> <li>pe (CLALPHAD) []:</li> <li>(USERSREF) [m^2]:</li> <li>TO (FLAPTO) [deg]:</li> <li>Landing (FLAPLAND) [deg]:</li> <li>ing (VSINK) [m/s]:</li> <li>roke at landing (STROKE) [m]:</li> <li>intion</li> <li>anditions:</li> </ul> | Vertical tail Taildown Landing | Elastic<br>Ir<br>'A<br>To<br>Ic<br>'S | ircraft<br>Solution Me<br>Rigid Aircraft'<br>o impose thre<br>bad condition<br>SELECT Values | ethod select<br>ethod select<br>ee user-defined<br>s click on:<br>s' |  |

#### Maneuvers Set Definition: man. ID 1

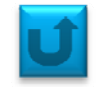

| Maneuver Definition                                               | Mach: 0.5 | Altitude [m]:                                     | X    | For example,<br>define three |
|-------------------------------------------------------------------|-----------|---------------------------------------------------|------|------------------------------|
| Symmetric Maneuvers<br>Cruise/Climb (AoA, pitch control surfaces) | ~         | Anti-Symmetric Maneuvers Sideslip levelled flight | ~    | symmetric and<br>one anty-   |
| Parameters                                                        |           |                                                   |      | symmetric.                   |
| Angle of attack (ANGLEA) [deg]:                                   |           | Sideslip angle (SIDES) [deg]:                     | 0    |                              |
| Roll rate (ROLL) [1/s]:                                           | 0         | p rate (URDD4) [1/s^2]:                           | 0    | Pull Up maneuver:            |
| Pitch rate (PITCH) [1/s]:                                         | 0         | q rate (URDD5) [1/s^2]:                           | 0    | Z acceleration =             |
| Yaw rate (YAW) [1/s]:                                             | 0         | r rate (URDD6) [1/s^2]:                           | 0    | 3,5*g.                       |
| Elevator rotation (elev1r) [deg]:                                 |           | X acc (URDD1) [m/s^2]:                            |      |                              |
| Canard rotation (elevC1r) [deg]:                                  |           | Y acc (URDD2) [m/s^2]:                            | 0    | Clicking 'Save' the          |
| Aileron rotation (aileronr) [deg]:                                | 0         | Z acc (URDD3) [m/s^2]:                            | 34.3 | next maneuver's              |
| Rudder rotation (rudder1) [deg]:                                  | 0         | Vertical speed (VGUST) [EAS m/s]:                 | 0    | setting window               |
| 1st Flap rotation (flap1r) [deg]:                                 | 0         | Strut efficiency (LNDGEFF) []:                    | 0    |                              |
| 2nd Flap rotation (flap2r) [deg]:                                 | 0         | Sink speed (VSINK) [m/s]:                         | 0    | will appear.                 |
| Symmetric maneuver                                                |           | Shock absorber stroke (STROKE) [m]:               | 0    | T                            |
| User defined maneuver                                             | Save      | Discard                                           |      |                              |

#### Maneuvers Set Definition: man. ID 2

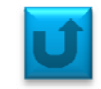

| Maneuver Definition                        |           |                                     | – 🗆 X | ]                |
|--------------------------------------------|-----------|-------------------------------------|-------|------------------|
| 2                                          | Mach: 0.5 | Altitude [m]:                       | 5000  |                  |
| Symmetric Maneuvers                        |           | Anti-Symmetric Maneuvers            |       |                  |
| Cruise/Climb (AoA, pitch control surfaces) | ~         | Sideslip levelled flight            | ~     |                  |
| Parameters                                 |           |                                     |       |                  |
| Angle of attack (ANGLEA) [deg]:            |           | Sideslip angle (SIDES) [deg]:       | 0     |                  |
| Roll rate (ROLL) [1/s]:                    | 0         | p rate (URDD4) [1/s^2]:             | 0     | Negative g       |
| Pitch rate (PITCH) [1/s]:                  | 0         | q rate (URDD5) [1/s^2]:             | 0     | maneuver:        |
| Yaw rate (YAW) [1/s]:                      | 0         | r rate (URDD6) [1/s^2]:             | 0     | Z acceleration = |
| Elevator rotation (elev1r) [deg]:          |           | X acc (URDD1) [m/s^2]:              |       | -1,5*g.          |
| Canard rotation (elevC1r) [deg]:           |           | Y acc (URDD2) [m/s^2]:              | 0     |                  |
| Aileron rotation (aileronr) [deg]:         | 0         | Z acc (URDD3) [m/s^2]:              | -14.7 |                  |
| Rudder rotation (rudder1) [deg]:           | 0         | Vertical speed (VGUST) [EAS m/s]:   | 0     |                  |
| 1st Flap rotation (flap1r) [deg]:          | 0         | Strut efficiency (LNDGEFF) []:      | 0     |                  |
| 2nd Flap rotation (flap2r) [deg]:          | 0         | Sink speed (VSINK) [m/s]:           | 0     |                  |
| Symmetric maneuver                         |           | Shock absorber stroke (STROKE) [m]: | 0     | -                |
| User defined maneuver                      | Save      | Discard                             | _     |                  |

#### Maneuvers Set Definition: man. ID 3

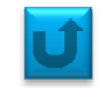

| Maneuver Definition                        |           |                                     | -    | × |                      |
|--------------------------------------------|-----------|-------------------------------------|------|---|----------------------|
| 3                                          | Mach: 0.5 | Altitude [m]: 50                    | 100  |   |                      |
| Symmetric Maneuvers                        |           | Anti-Symmetric Maneuvers            |      |   |                      |
| Cruise/Climb (AoA, pitch control surfaces) | ~         | Sideslip levelled flight            | ~    |   |                      |
| Parameters                                 |           |                                     |      |   |                      |
| Angle of attack (ANGLEA) [deg]:            |           | Sideslip angle (SIDES) [deg]:       | 20   |   |                      |
| Roll rate (ROLL) [1/s]:                    | 0         | p rate (URDD4) [1/s^2]:             | 0    |   |                      |
| Pitch rate (PITCH) [1/s]:                  | 0         | q rate (URDD5) [1/s^2]:             | 0    |   | Sideslip maneuver:   |
| Yaw rate (YAW) [1/s]:                      | 0         | r rate (URDD6) [1/s^2]:             | 0    |   | sideslip angle = 20° |
| Elevator rotation (elev1r) [deg]:          |           | X acc (URDD1) [m/s^2]:              |      |   |                      |
| Canard rotation (elevC1r) [deg]:           |           | Y acc (URDD2) [m/s^2]:              |      |   |                      |
| Aileron rotation (aileronr) [deg]:         |           | Z acc (URDD3) [m/s^2]:              | 9.81 |   |                      |
| Rudder rotation (rudder1) [deg]:           |           | Vertical speed (VGUST) [EAS m/s]:   | 0    | 1 |                      |
| 1st Flap rotation (flap1r) [deg]:          | 0         | Strut efficiency (LNDGEFF) []:      | 0    |   |                      |
| 2nd Flap rotation (flap2r) [deg]:          | 0         | Sink speed (VSINK) [m/s]:           | 0    |   |                      |
| Symmetric maneuver                         |           | Shock absorber stroke (STROKE) [m]: | 0    |   | ×                    |
| User defined maneuver                      | Save      | Discard                             |      |   |                      |

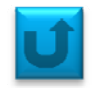

#### Save the trim condition in a .inc file (*3trimcond.inc*) and run guess creating *geo3trim.inc*

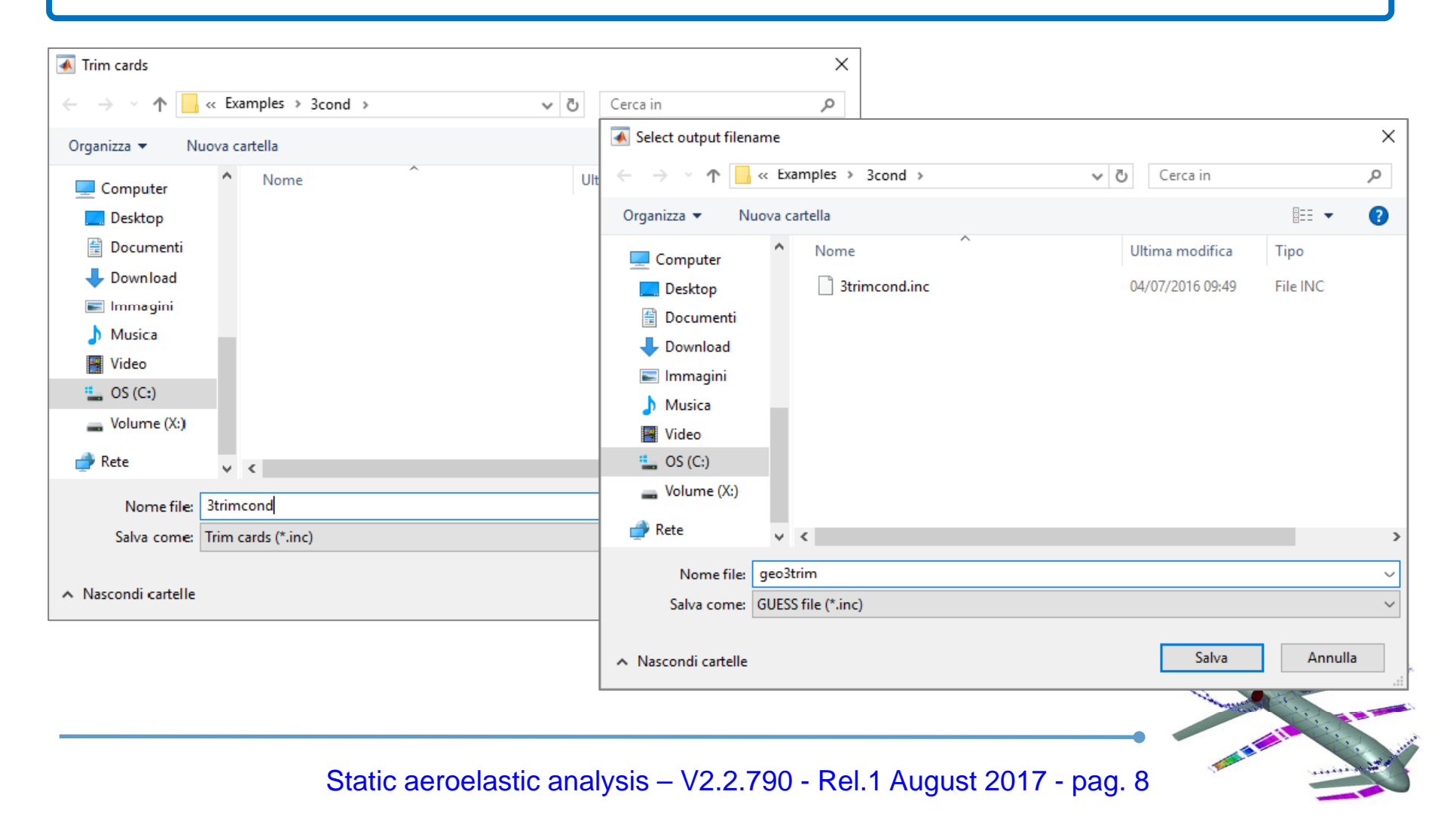

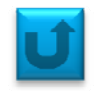

The *ChEcK window* comes up in order to check the way your aircraft is modeled. In the three slide below there is an output example of *Aerodynamic, Structural and Aeroelastic Models* of *B747-400*.

| 承 ChEcK                                                               | _        |           | ×     |  |  |
|-----------------------------------------------------------------------|----------|-----------|-------|--|--|
| Aerodynamic Model Structural Model                                    | Aero     | elastic N | lodel |  |  |
| Horizontal tail all movable Canard                                    | i all mo | ovable    |       |  |  |
| Mass Configuration                                                    |          |           |       |  |  |
| Max number of iterations3Tolerance for convergence check (EPS):1.0e-3 |          |           |       |  |  |
| Run Exit                                                              | t        | ]         |       |  |  |

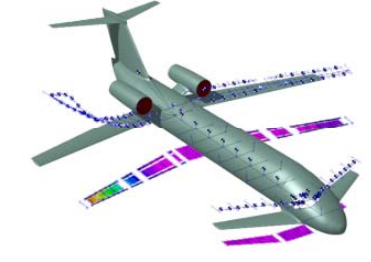

#### **ChEcK phase**

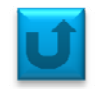

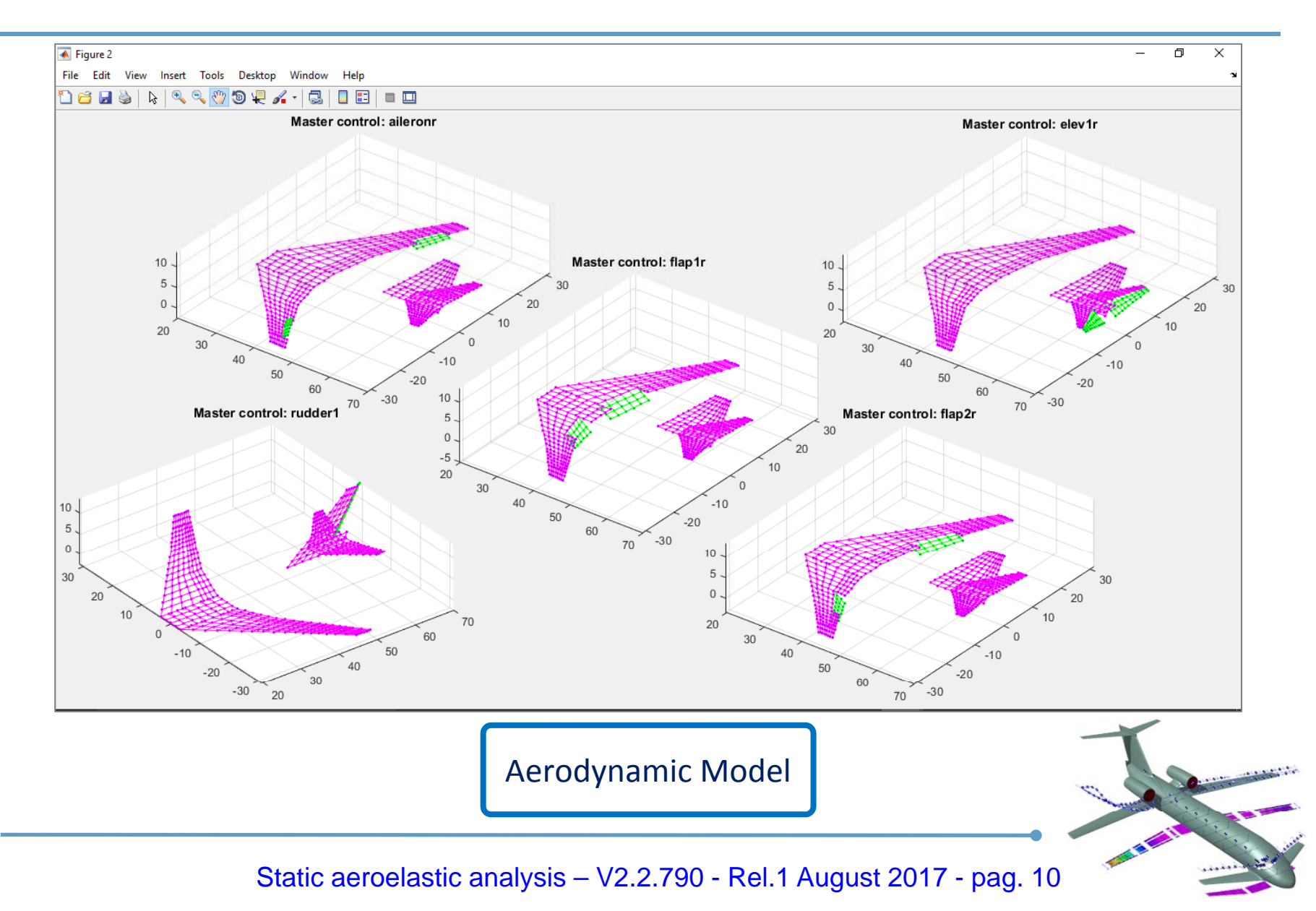

#### **ChEcK phase**

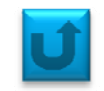

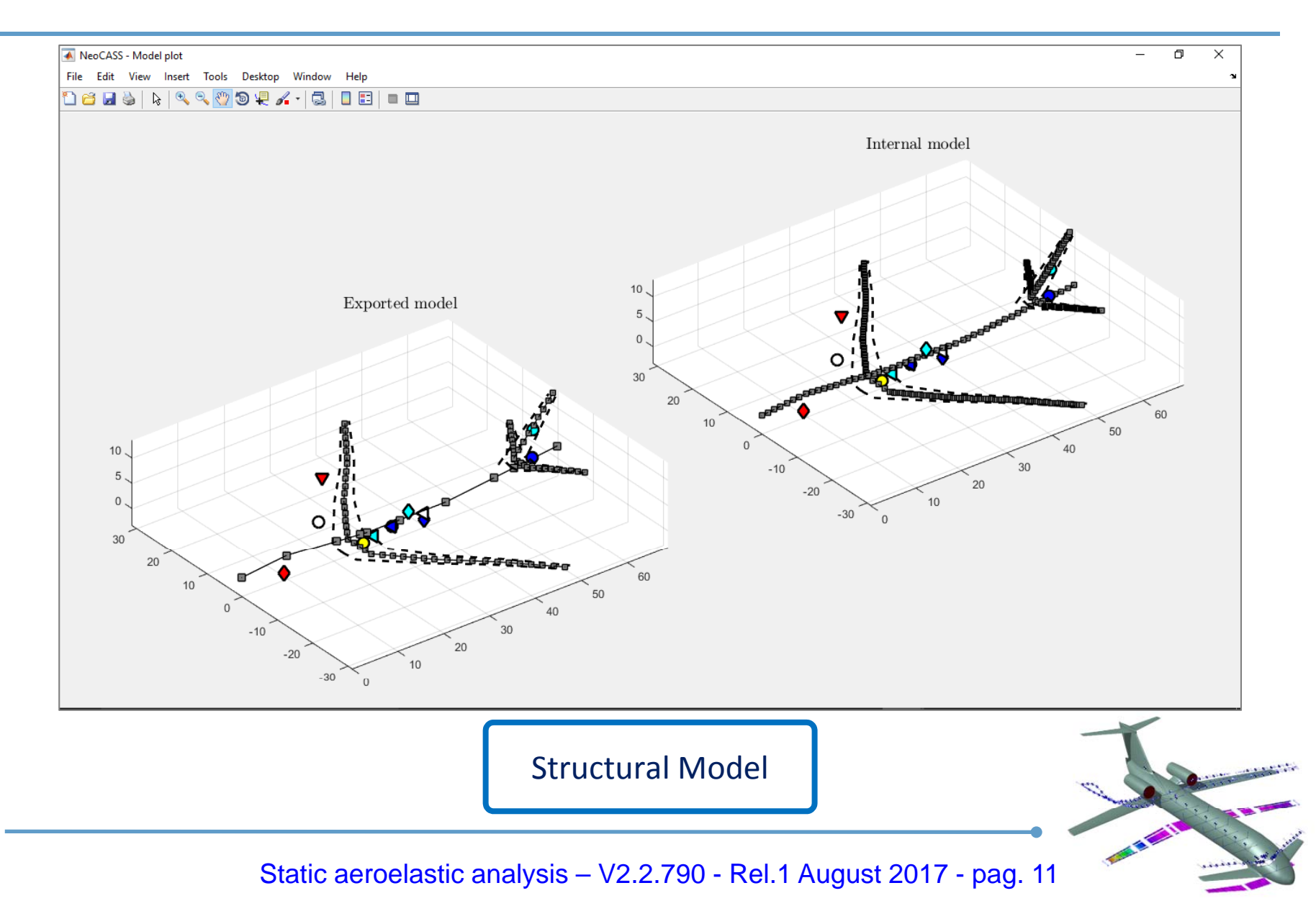

#### **ChEcK phase**

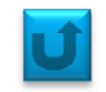

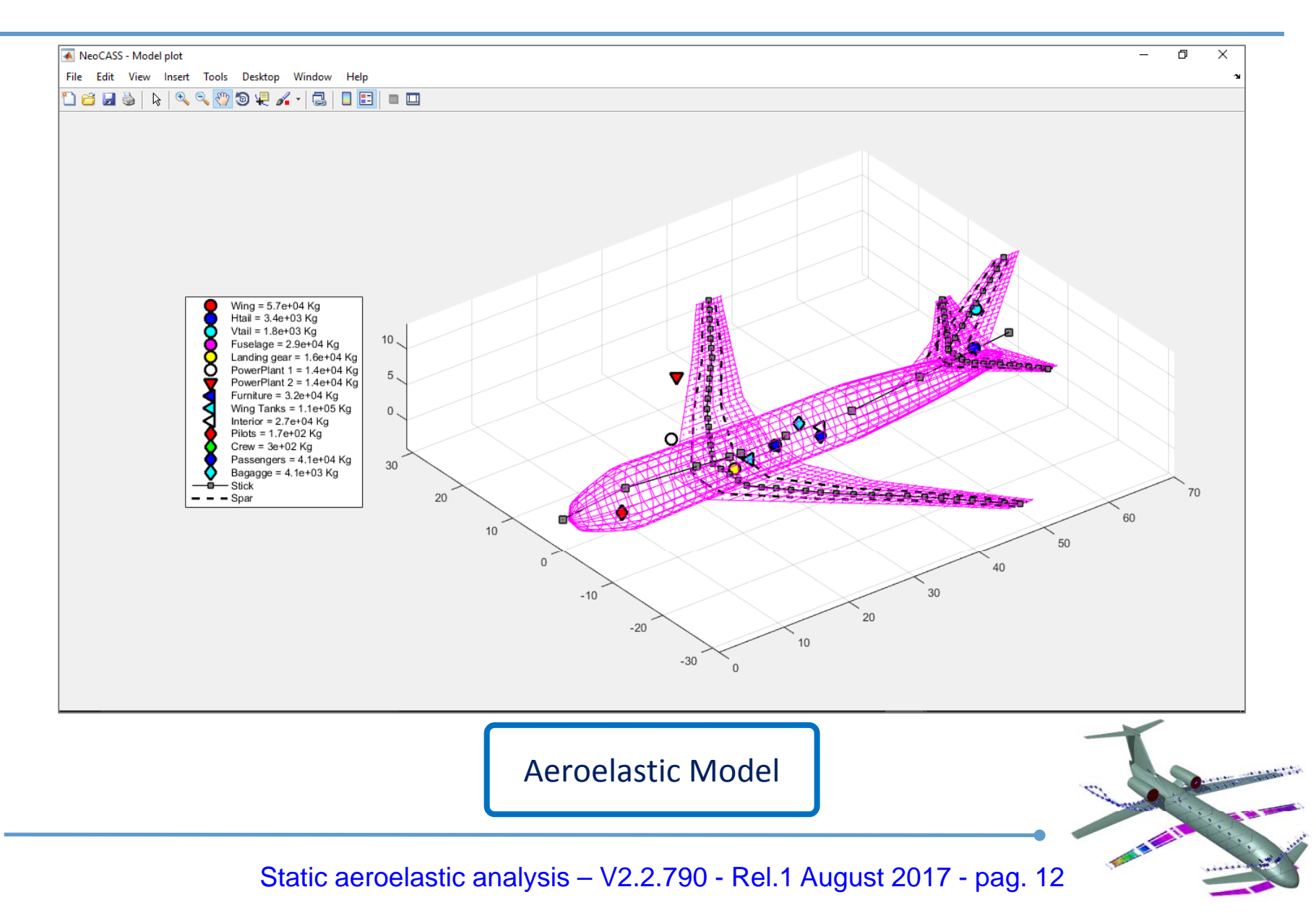

### **Dimensioning Maneuvers**

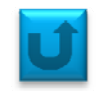

If everything goes well, the output will be similar to this one:

In order to view which maneuver was the most accountable for each <u>a/c part</u> (in terms of bending, shear and torque), one have to load the guess result and process these data through the 'plot\_sizing\_man' function.

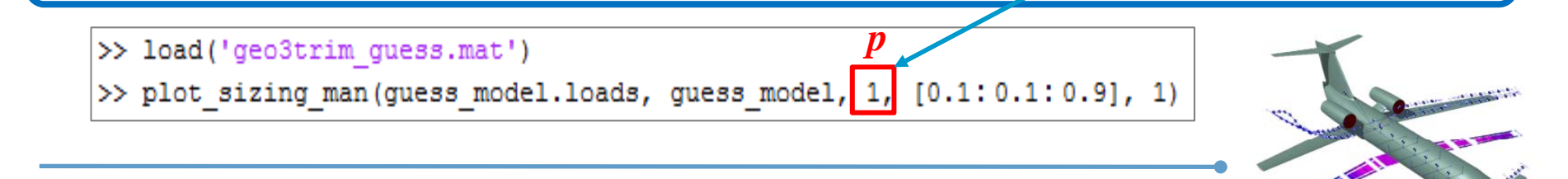

### **Dimensioning Maneuvers**

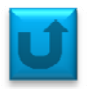

For instance, the sizing maneuver of the fuselage in bending loading is predictably the pull-up m. (ID 1)

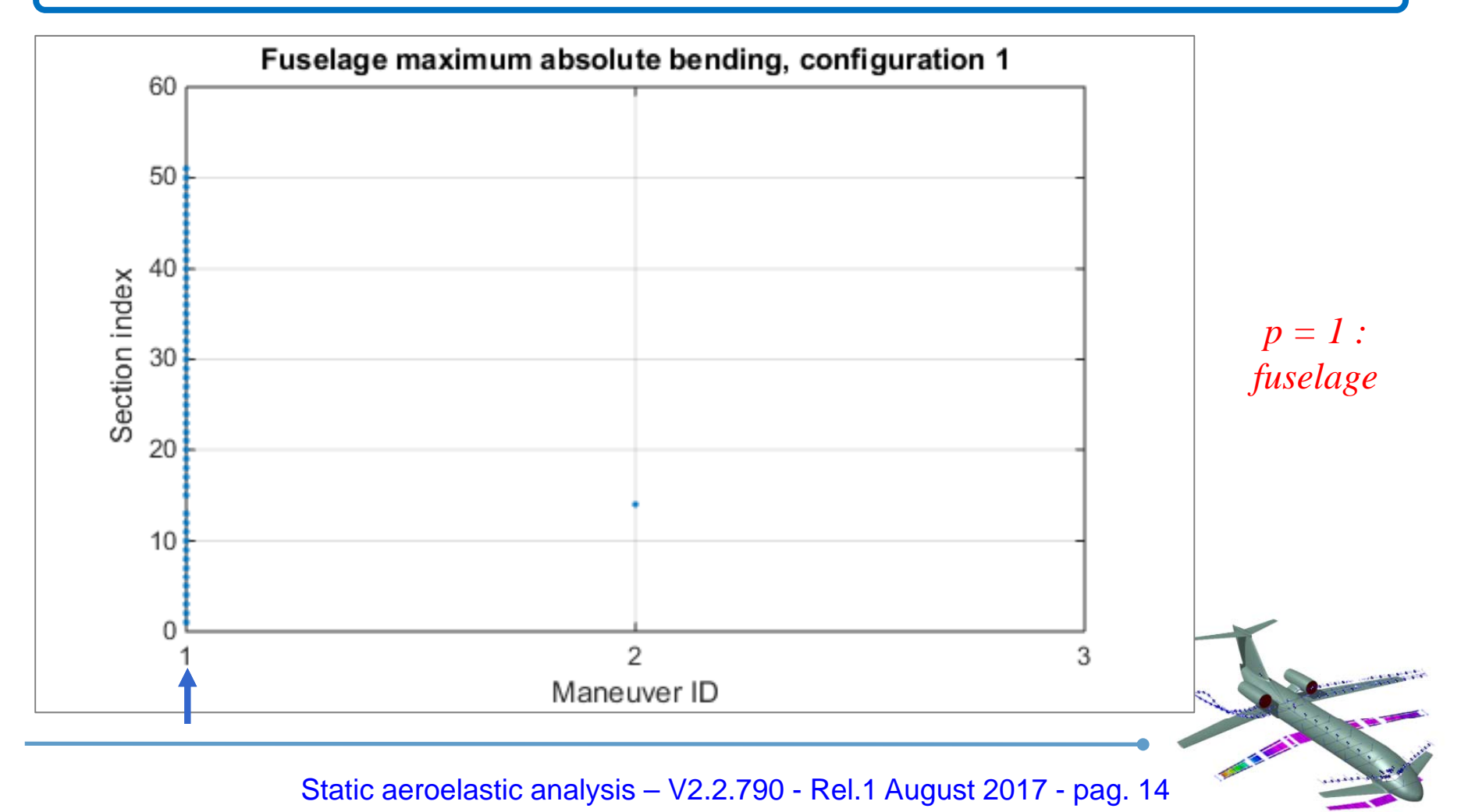

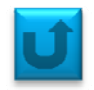

The same will be for bend, torque and shear of wings.

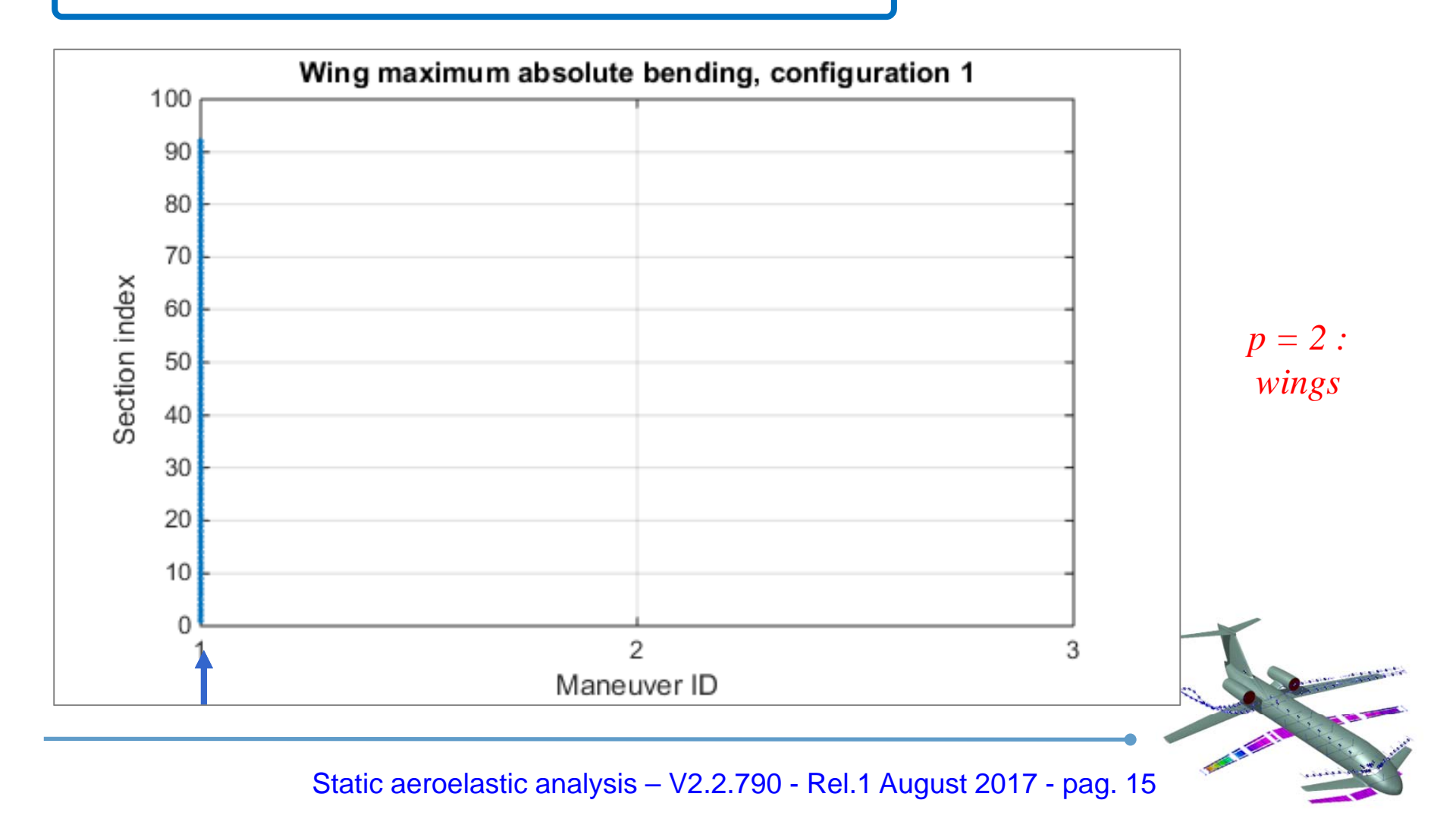

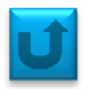

The negative g maneuver (ID 2) is the dimensioning one for horizontal tail as far as the torque loading is considered.

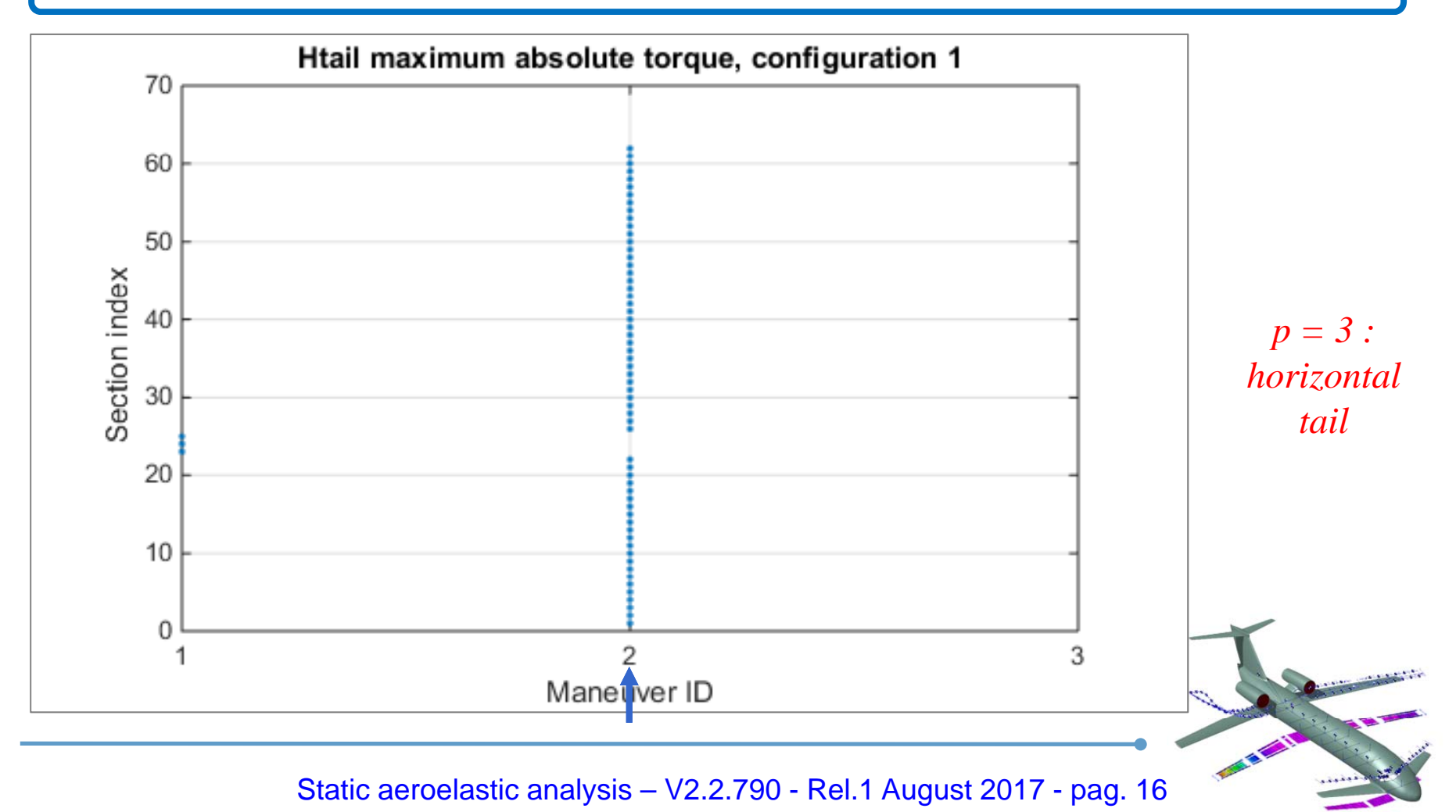

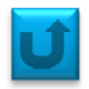

#### Finally, the side slip m. (ID 3) is the most significant for the vertical tail sizing.

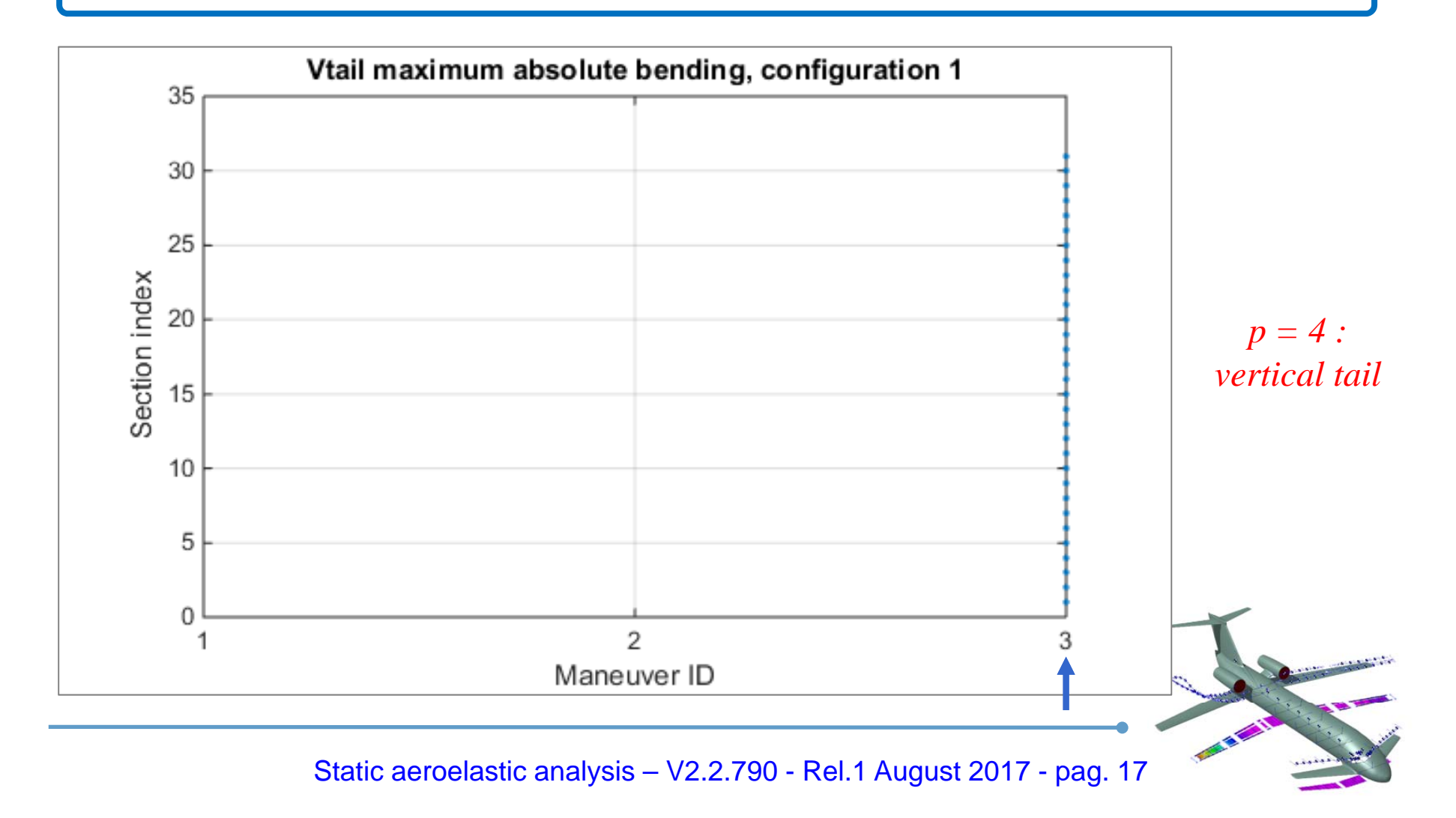

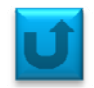

Set *Reference Values* and then press *Settings* for assigning loading details for further analysis.

| 承 NeoCASS                    |         |                                  |                          | - 0             | ×         |                 |          |             |    |
|------------------------------|---------|----------------------------------|--------------------------|-----------------|-----------|-----------------|----------|-------------|----|
| File                         | Se      | ettings                          | Run                      | Results         |           |                 |          |             |    |
| LOAD NeoCASS                 | project | Solver Input Data<br>Ref. Values | Settings                 | Enabled Solvers |           |                 |          |             |    |
| Open aircraft<br>Sizing mode | EDIT    | AS                               | REFERENCE_Se             | ttings          |           | _               |          | ×           |    |
| Open techno RUN GUES         | S EDIT  | Read Analysis In<br>Open SMAF    | Reference values<br>Ref. | 7 Ref. Span     | 34        | Ref. Surfa      | ace 145  |             |    |
|                              |         |                                  | 0 Full model             | Ok              | vry Heigh | t 2 (<br>Cancel |          |             | Te |
|                              | St      | tatic aeroela                    | stic analysis            | s – V2.2.790 -  | Rel.1 Aug | just 20'        | 17 - pag | <b>.</b> 18 |    |

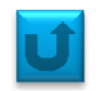

| Trim conditions<br>Static Aeroelastic Ana | Set Control Surf  |                                            | Select      | 'Static Aeroelast                     | ic Analysis' and                    |
|-------------------------------------------|-------------------|--------------------------------------------|-------------|---------------------------------------|-------------------------------------|
| Number of flight                          | 1 SELECT Value    | *S                                         | flight of   | condition analyze                     | ne out the three<br>d before during |
| O Modal Analysis                          |                   |                                            | GUESS       | module, for instan                    | ce 'pull-up'.                       |
| Normalizati 1 MA                          | SS V ID ID DO     | 0 1 ~                                      |             |                                       |                                     |
| Number of Mode                            | DES From 0 To     | 999999                                     | Then (      | GENERATE the si                       | tatic inc file that                 |
| Flutter Analysis                          |                   |                                            | contain     | s these informatic                    |                                     |
| Number of reduced frequence               | Dies N.Freq INSER | T Values                                   | contain     | is these informatic                   | )n.                                 |
| Modal Base [Qhh] MSELE                    | СТ                |                                            |             |                                       |                                     |
| Mode FMODE                                | S                 |                                            |             |                                       |                                     |
| OV-g plot                                 | O Flutter Enve    | NeoCASS                                    |             |                                       | - U X                               |
| Max speed 340.3                           | N.Mach            | File                                       | S           | ettings Run                           | Results                             |
| Max V step 50                             | INSERT            | LOAD NeoC/                                 | ASS project | Solver Input Data                     | Enabled Solvers                     |
| Density 1.225                             |                   | Initial Sizing Input I                     | Data        | Ref. Values Settings                  | STATIC                              |
| Density                                   |                   |                                            |             | GENERATE                              | MODAL                               |
| Mach number 0.5                           |                   | Open aircraf                               | t EDIT      |                                       |                                     |
| Mach number 0.5                           | Apply Cancel      | Open aircraf<br>Sizing mode                | t EDIT      | ASSEMBLY                              | TRIM                                |
| Mach number 0.5                           | Apply Cancel      | Open aircraf<br>Sizing mode<br>Open techno | EDIT        | A SSEMBLY<br>Read Analysis Input Data | FLUTTER                             |

## Running a 'TRIM' analysis

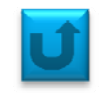

| rganiza       Nuova cartella       IIII + III         Computer       Nome       Ultima modifica       Tipo         Desktop       IIII + IIII       Cartella di file       Geo geo fuse.dat       01/07/2016 10:17         Download       IIIIIIIIIIIIIIIIIIIIIIIIIIIIIIIIIIII                                                                                                    | European A DDOVA a static 2               |                           |                  | Finally, as usual, collect               |
|----------------------------------------------------------------------------------------------------|-------------------------------------------|---------------------------|------------------|------------------------------------------|
| Janiza V Nuova cartella<br>Lomputer<br>Desktop<br>Documenti<br>Documenti<br>Documenti<br>Documenti<br>Documenti<br>Documenti<br>Documenti<br>Documenti<br>Documenti<br>Documenti<br>Documenti<br>geo_aero_fuse.dat<br>Jumagini<br>Musica<br>Video<br>OS (C)<br>Volume (C)<br>Rete<br>Nome file static<br>Salva Annulla<br>MARTCAD include file (".dat)<br>MARTCAD include file (".dat)<br>Martica Salva Annulla<br>Martica Cartelle<br>Martica Cartelle<br>Ma | → ↑ ↑ Kamples > PROVA > static_scond >    | ✓ O Cerca in static_      | scond p          | the geometric and                        |
| Computer       Nome       Utima modifica       Tipo         Desktop       manovre_dimensionanti       01/07/2016 11:13       Cartella di file         Documenti       TUT       04/07/2016 09:52       File DAT         Download       geo_aero_thail.dat       04/07/2016 09:52       File DAT         Musica       geo_aero_thail.dat       04/07/2016 09:52       File DAT         Video       gstd_model.dat       04/07/2016 09:52       File DAT         Video       gstd_model.dat       04/07/2016 09:52       File DAT         Volume (K)       Salva come       SMARTCAD include file (".dat)       Salva       Annulla         Nascondi cartelle       Salva       Annulla       .d       Salva       Annulla                                                                                                    | nizza 👻 Nuova cartella                    |                           | III - (?)        | analysis sattings in one                 |
| <ul> <li>Desktop</li> <li>manovre_dimensionanti</li> <li>01/07/2016 11:13</li> <li>Cartella di file</li> <li>TUT</li> <li>04/07/2016 10:17</li> <li>Cartella di file</li> <li>geo_aero_htai.dat</li> <li>04/07/2016 09:52</li> <li>File DAT</li> <li>geo_aero_vtail.dat</li> <li>04/07/2016 09:52</li> <li>File DAT</li> <li>geo_aero_wing.dat</li> <li>04/07/2016 09:52</li> <li>File DAT</li> <li>geo_aero_wing.dat</li> <li>04/07/2016 09:52</li> <li>File DAT</li> <li>geo_aero_ming.dat</li> <li>04/07/2016 09:52</li> <li>File DAT</li> <li>geo_aero_ming.dat</li> <li>04/07/2016 09:52</li> <li>File DAT</li> <li>geo_aero_ming.dat</li> <li>04/07/2016 09:52</li> <li>File DAT</li> <li>geo_aero_ming.dat</li> <li>04/07/2016 09:52</li> <li>File DAT</li> <li>geo_aero_ming.dat</li> <li>04/07/2016 09:52</li> <li>File DAT</li> <li>geo_aero_ming.dat</li> <li>04/07/2016 09:52</li> <li>File DAT</li> <li>Salva come:</li> <li>MARTCAD include file (".dat)</li> <li>Salva come:</li> <li>MARTCAD include file (".dat)</li> <li>Salva Annulla</li> <li>static_inc</li> <li>geo_aero_wing.dat</li> <li>Ok Cance</li> </ul>                                                                                                    | Computer Nome                             | Ultima modifica           | Тіро             | analysis settings in one                 |
| Documenti Documenti Download geo_aero_fuse.dat O4/07/2016 09:52 File DAT Geo_aero_tail.dat O4/07/2016 09:52 File DAT Geo_aero_tail.dat O4/07/2016 09:52 File DAT Geo_aero_tail.dat O4/07/2016 09:52 File DAT Geo_aero_tail.dat O4/07/2016 09:52 File DAT Geo_aero_tail.dat O4/07/2016 09:52 File DAT File DAT Geo_aero_tail.dat O4/07/2016 09:52 File DAT Geo_aero_tail.dat O4/07/2016 09:52 File DAT Geo_aero_tail.dat O4/07/2016 09:52 File DAT Geo_aero_tail.dat O4/07/2016 09:52 File DAT Geo_aero_tail.dat O4/07/2016 09:52 File DAT Geo_aero_tail.dat Od/07/2016 09:52 File DAT Geo_aero_tail.dat Od/07/2016 09:52 File DAT Geo_aero_tail.dat Od/07/2016 09:52 File DAT Selection List Just of files in the SMARTCAD dimetron Selection List Just of files in the SMARTCAD dimetron Selection List Just of files in the SMARTCAD dimetron Selection List Just of files in the SMARTCAD dimetron Selection List Just of files in the SMARTCAD dimetron Selection List Just of files in the SMARTCAD dimetron Selection List Just of files in the SMARTCAD Selection List Just of files in the SMARTCAD Selection List Just of files of files of                                                                                                    | Desktop manovre_dimensionanti             | 01/07/2016 11:13          | Cartella di file | <i>static.dat</i> file.                  |
| Download<br>geo_aero_fuse.dat<br>geo_aero_tail.dat<br>geo_aero_tail.dat<br>geo_aero_tail.dat<br>geo_aero_tail.dat<br>geo_aero_tail.dat<br>geo_aero_tail.dat<br>geo_aero_tail.dat<br>geo_aero_tail.dat<br>geo_aero_tail.dat<br>u/07/2016 09:52<br>File DAT<br>Strimeond.inc<br>geo_aero_fuse.dat<br>geo_aero_fuse.dat<br>geo_aero_fuse.dat<br>geo_aero_tail.dat<br>geo_aero_tail.                            | Documenti                                 | 04/07/2016 10:17          | Cartella di file |                                          |
| Immagini geo_aero_ttail.dat 04/07/2016 09:52 File DAT   Musica geo_aero_ttail.dat 04/07/2016 09:52 File DAT   Video gstd_model.dat 04/07/2016 09:52 File DAT     Volume (X:) geo_aero_ttail.dat 04/07/2016 09:52 File DAT     Volume (X:) static     Volume (X:)     Nome file: static     Salva come: SMARTCAD include file (*.dat)     Nascondi cartelle Salva     Annulla                                                                                                    | Download                                  | 04/07/2016 09:52          | File DAT         |                                          |
| imagen   imagen   imagen <td>] Immagini</td> <td>04/07/2016 09:52</td> <td>File DAT</td> <td>A Selection List —</td>                                                                                                    | ] Immagini                                | 04/07/2016 09:52          | File DAT         | A Selection List —                       |
| Wide geo_aero_wing.dat 04/07/2016 09:52 File DAT   Video   gstd_model.dat 04/07/2016 09:52 File DAT   Volume (X:)   Rete    Nome file: saturd   saturd Salva   Mascondi cartelle   Salva Annulla   (*.det)   Ok                                                                                                    | Musica                                    | 04/07/2016 09:52          | File DAT         |                                          |
| Video gstd_model.dat 04/07/2016 09:52 File DAT   Volume (X:) Rete Nome file: static salva come: SMARTCAD include file (*.dat) Nascondi cartelle Salva Annulla Ok Cance                                                                                                    | geo_aero_wing.dat                         | 04/07/2016 09:52          | File DAT         | List of files in the SMARTCAD current    |
| <pre>Solume (X:) Volume (X:) Rete Volume (X:) Salva come: SMARTCAD include file (*.dat) Nascondi cartelle Nascondi cartelle Ok Cance Ok Cance Ok Ca</pre>                                                                                                    | gstd_model.dat                            | 04/07/2016 09:52          | File DAT         | directory                                |
| Volume (X:)<br>Rete<br>Nome file: static<br>Salva come: SMARTCAD include file (*.dat)<br>Nascondi cartelle<br>Nascondi cartelle<br>Ok Cance                                                                                                    | , OS (C:)                                 |                           |                  | geo3trim.inc                             |
| Rete <                                                                                                    | Volume (X:)                               |                           |                  | geo3trimCONM_CONF1.inc                   |
| Nome file: static   Salva come: SMARTCAD include file (*.dat)     Nascondi cartelle Salva     Annulla                                                                                                    | Rete                                      |                           |                  | geo_aero_fuse.dat                        |
| Nome file: static   Salva come: SMARTCAD include file (*.dat)     Nascondi cartelle Salva     Annulla                                                                                                    | V                                         |                           | >                | geo_aero_ntall.dat<br>geo_aero_vtail.dat |
| Salva come: SMARTCAD include file (*.dat)                                                                                                    | Nome file: static                         |                           | ~                | geo_aero_wing.dat                        |
| Nascondi cartelle                                                                                                    | Salva come: SMARTCAD include file (*.dat) |                           | ~                | gstd_model.dat                           |
| Nascondi cartelle                                                                                                    | L                                         |                           |                  | Static.inc                               |
|                                                                                                    | scondi cartelle                           | Salva                     | Annulla          |                                          |
| Ok Canc                                                                                                    |                                           |                           | .:               |                                          |
| Ok Canc                                                                                                    |                                           |                           |                  |                                          |
| Ok Canc                                                                                                    |                                           |                           |                  |                                          |
| Ok Canc                                                                                                    |                                           |                           |                  |                                          |
| Ok Cano                                                                                                    |                                           |                           |                  |                                          |
| Ok Canc                                                                                                    |                                           |                           |                  |                                          |
| OK Can                                                                                                    |                                           |                           |                  | Ok Cancel                                |
|                                                                                                    |                                           |                           |                  | OK Cancer                                |
|                                                                                                    |                                           |                           |                  |                                          |
|                                                                                                    | Otatia a secola di                        | e e e e la contra da Altr |                  |                                          |

#### **Running a 'TRIM' analysis**

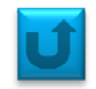

- Solver input data file: C:\NeoCASS\_PG\Examples\PROVA\static\_3cond\static.inc.

- Exporting parameters for steady VLM solver...done.

- SMARTCAD file: C:\NeoCASS\_PG\Examples\PROVA\static\_3cond\static.dat.

Loading the SMARTCAD file *static.dat* enables the TRIM and Rigid AERO analysis.

| 承 NeoCASS              |            |                    |          | _                  |         | × |  |  |
|------------------------|------------|--------------------|----------|--------------------|---------|---|--|--|
| File                   | s          | ettings            | Run      | Results            |         |   |  |  |
| LOAD NeoCA             | SS project | Solver Input Data  |          | Enabled Solvers    |         |   |  |  |
| Initial Sizing Input D | )ata       | Ref. Values        | Settings | ST.                | ATIC    |   |  |  |
| Open aircraft          | EDIT       | GENE               | MO       | DAL                |         |   |  |  |
| Sizing mode            |            | ASSE               |          | IM                 |         |   |  |  |
| Open techno            | EDIT       | Read Analysis Inpu | FL       | UTTER              |         |   |  |  |
| RUN G                  | UESS       | Open SMART         | CAD EDIT | <mark>∕ Rig</mark> | J. AERO |   |  |  |
| RUN G                  | UESS       | Open SMART         | CADEDIT  | <mark>∕ Rig</mark> | J. AERO |   |  |  |

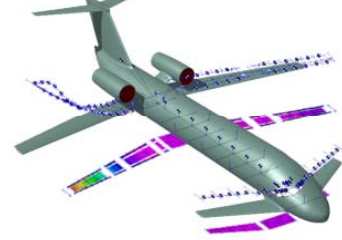

## Running a 'TRIM' analysis

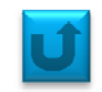

|        |                              | _   |           | ×   |
|--------|------------------------------|-----|-----------|-----|
| File   | Settings Run                 | F   | Results   |     |
|        | ===== Interactive Mode ===== |     |           |     |
| STATIC | MODAL TRIM FLUTTER           | RIC | GID VLM/C | DLM |
|        | ==== Automatic Mode =====    |     |           |     |
|        | START                        |     |           |     |

#### Start running the TRIM process that equilibrate the ac in the selected flight condition.

| TRIM Conditions Selection —                                                                                               |    | ×         |
|----------------------------------------------------------------------------------------------------|----|-----------|
|                                                                                                    |    |           |
| Loaded Maneuver List:                                                                                                    |    |           |
| Cruise/Climb = ID=1,Sym=1,MACH=0.5,ALT=5000,URDD3=34.3 (Trim Variables: alpha,acc_x,Elevator,vgust,vsink,stroke,LandGEff) |    | ^         |
|                                                                                                    |    |           |
|                                                                                                    |    |           |
| <                                                                                                    | >  | ×         |
|                                                                                                    |    |           |
| Ok Cancel                                                                                                    |    |           |
|                                                                                                    | 2. |           |
| A BEAL                                                                                                    | 1. | a service |

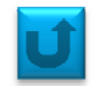

In the command window the solver tells you about the actual process.

| Solving linear static unrestrained trim (ID 1)                  |
|-----------------------------------------------------------------|
| - Setting internal databasedone.                                |
| - Building aero-structural interpolation matrices               |
| - Method: 1.                                                    |
| - Assemblying collocation points interpolation matrixdone.      |
| - Assemblying nodes interpolation matrixdone.                   |
| - Assemblying vorticies interpolation matrixdone.               |
| - Assemblying vortices midpoint interpolation matrixdone.       |
| - Assemblying body collocation points interpolation matrixdone. |
| done.                                                           |
|                                                                 |
| - Assemblying stiffness matrixdone.                             |
| - Assemblying mass matrixdone.                                  |
| etc                                                             |

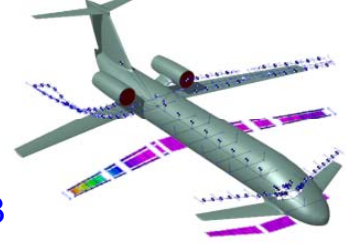

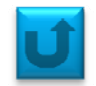

The trim condition is solved.

| Solving deformable aircraft trim condition                                                    |                                        |
|-----------------------------------------------------------------------------------------------|----------------------------------------|
| - X acc: -6.88203e-12 [m/s^2].                                                                |                                        |
| $-Y = 0 [m/s^2].$                                                                             |                                        |
| - Z acc: 39.3 [m/s^2].                                                                        |                                        |
| - P-DOT: 0 [rad/s^2].                                                                         |                                        |
| - Q-DOT: 0 [rad/s^2].                                                                         |                                        |
| - R-DOT: 0 [rad/s^2].                                                                         |                                        |
|                                                                                               |                                        |
| - Alpha: 38.1965 [deg].                                                                       |                                        |
| - Sideslip: 0 [deg].                                                                          |                                        |
| - Roll rate: 0 [-] (p*BREF/(2VREF)).                                                          |                                        |
| - Pitch rate: $0 [-] (q*CREF/(2VREF)).$                                                       |                                        |
| - Yaw rate: 0 [-] (r*EREF/(2VREF)).                                                           |                                        |
| - Control flapir: 0 [deg].                                                                    |                                        |
| - Control flap2r: 0 [deg].                                                                    |                                        |
| - Control aileronr: 0 [deg].                                                                  |                                        |
| - Control elevir: -6.25167 [deg].                                                             |                                        |
| - Control rudder1: 0 [deg].                                                                   |                                        |
| done.                                                                                         |                                        |
| - Updating vim model in Aero.lattice defodone.                                                |                                        |
| - Solution summary exported to C:\NeoCASS FG\Examples\PROVA\static 3cond\static man 1.txt fil | le.                                    |
|                                                                                               |                                        |
| completed.                                                                                    |                                        |
|                                                                                               | 10 1 0 1 1 1 1 1 1 1 1 1 1 1 1 1 1 1 1 |
|                                                                                               | and the second second                  |
|                                                                                               | The second                             |
| Static aeroelastic analysis – V2.2.790 - Rel.1 August 2017 - pag. 24 🍼                        | and the second                         |

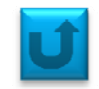

Now one could also run the 'Rigid VLM/DLM analysis'. By clicking it the analysis will start automatically.

| 承 NeoCASS |                              | – 🗆 X         |
|-----------|------------------------------|---------------|
| File      | Settings Run                 | Results       |
|           | ===== Interactive Mode ===== |               |
| STATIC    | MODAL TRIM FLUTTER           | RIGID VLM/DLM |
|           | ===== Automatic Mode =====   |               |
|           | START                        |               |

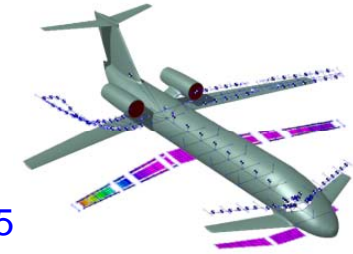

# Running a 'Rigid VLM/DLM' analysis

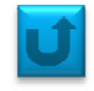

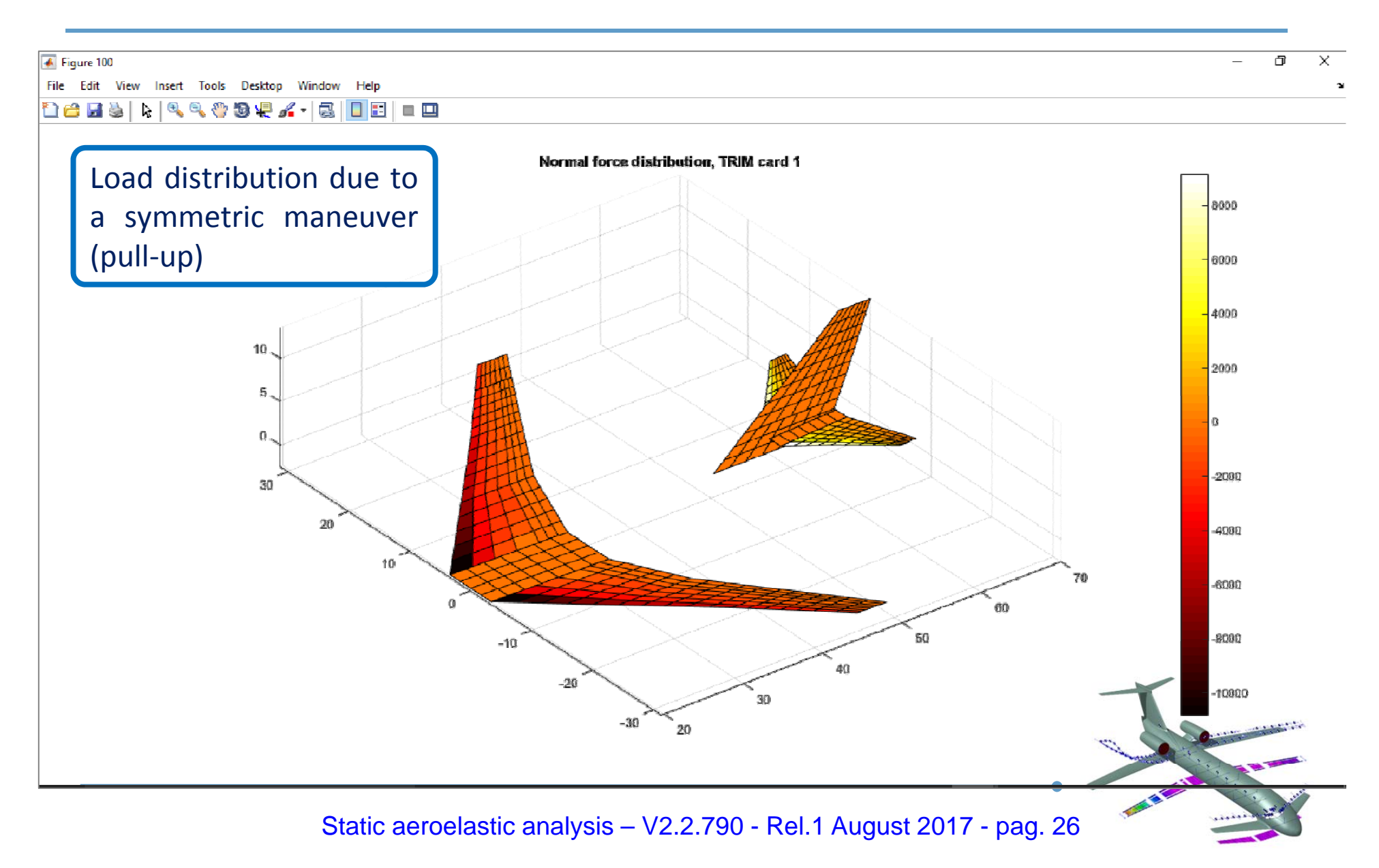

# Running another 'TRIM' and 'Rigid VLM/DLM' analysis

In order to analyze another loading condition, return to the  $\underline{18}$ th slide and repeat the procedure for 'sideslip'.

| איי <u>ר</u> יי ד  | xamples > 3cond >          | V Ö Cer | rca in         | م<br>ر  |   |
|--------------------|----------------------------|---------|----------------|---------|---|
| rganizza 🔻 🛛 Nuova | cartella                   |         | [              | == • ?  |   |
| Computer           | Nome                       | Ultima  | modifica Tip   | 0       |   |
| 📃 Desktop          | 3trimcond.inc              | 04/07/2 | 016 09:49 File | INC     |   |
| 🗄 Documenti        | geo3trim.inc               | 04/07/2 | 016 10:01 File | INC     |   |
| 🕂 Download         | geo3trimCONM_CONF1.inc     | 04/07/2 | 016 10:01 File | INC     |   |
| 📧 Immagini         | 🗋 static.inc               | 04/07/2 | 016 10:18 File | INC     |   |
| 👌 Musica           |                            |         |                |         |   |
| 📑 Video            |                            |         |                |         |   |
| 🛀 OS (C:)          |                            |         |                |         |   |
| 👝 Volume (X:)      |                            |         |                |         |   |
| 🎒 Rete 🗸           | < <                        |         |                | >       | > |
| Nome file: stat    | ic2                        |         |                | ~       |   |
| Salva come: Solv   | er input data file (*.inc) |         |                | ~       | ~ |
|                    |                            |         |                |         |   |
| Manage di anatalla |                            |         | Salva          | Annulla |   |

# Running another 'TRIM' and 'Rigid VLM/DLM' analysis

The new trim condition is solved:

```
Solving deformable aircraft trim condition...
- X acc: -3.36379e-12 [m/s^2].
- Y acc: 1.04461 [m/s^2].
- Z acc:
            9.81 [m/s^2].
- P-DOT:
           0 [rad/s^2].
- Q-DOT: 0 [rad/s^2].
- R-DOT: 0 [rad/s^2].
- Alpha: 10.2084 [deg].
- Sideslip: 20 [deg].
- Roll rate: 0 [-] (p*BREF/(2VREF)).
- Fitch rate: 0 [-] (g*CREF/(2VREF)).
- Yaw rate: 0 [-] (r*BREF/(2VREF)).
- Control flapir: 0 [deg].
- Control flap2r: 0 [deg].
- Control aileronr: 18.9543 [deg].
- Control elevir: 4.89144 [deg].
- Control rudder1: 19.3475 [deg].
dome.
- Updating vlm model in Aero.lattice defo...done.
- Solution summary exported to C:\NeoCASS PG\Examples\PROVA\static_Scond\static2_man_1.txb file.
completed.
```

# Running another 'TRIM' and 'Rigid VLM/DLM' analysis

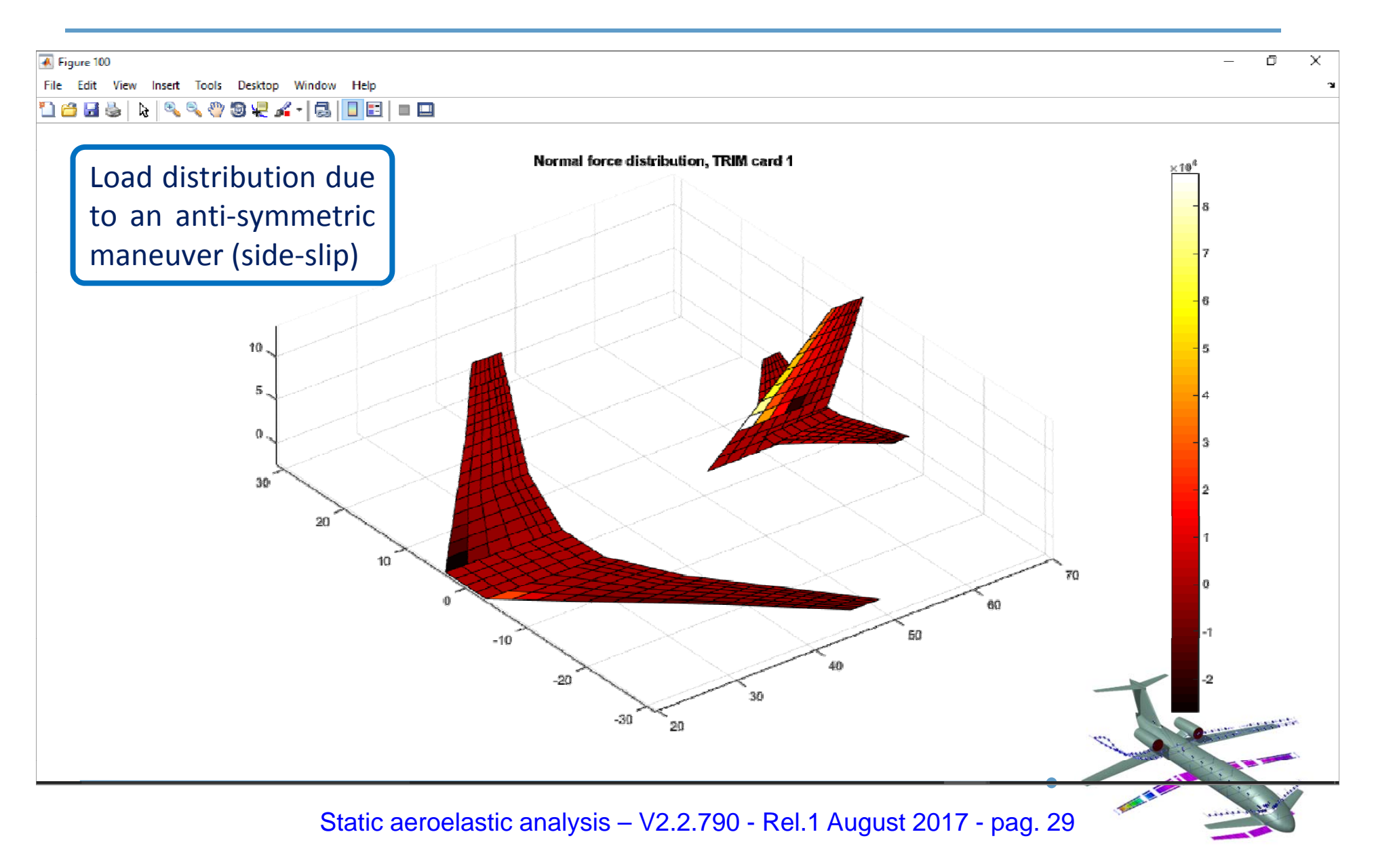